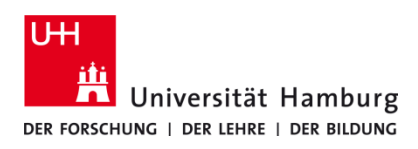

## Drucken von Windows Poolumgebung

Version 1.1

#### Voraussetzungen

- Benutzerkennung der Universität Hamburg (UHH)
- Zugang zu einem Rechner in einem Windows-Pool der UHH

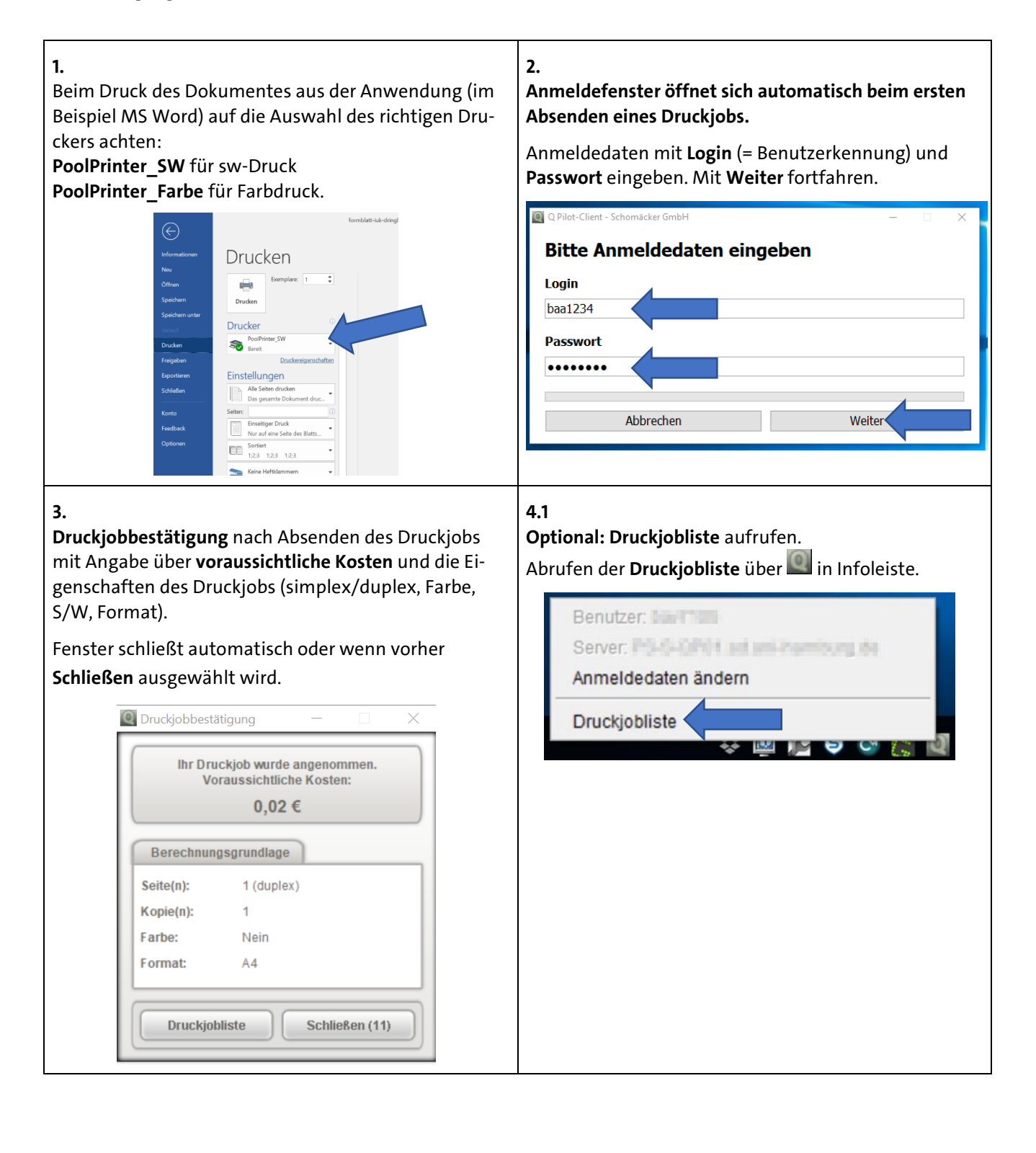

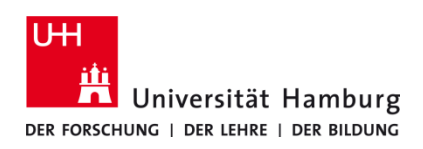

### Drucken von Windows Poolumgebung

Version 1.1

#### 4.2

5.2

Die **Druckjobliste** zeigt **alle** Informationen zu gedruckten und nicht gedruckten Druckjobs der vergangenen **3 Tage** an.

# All auswählen Alls gedruckt markieren Als gedruckt markieren Als nicht gedruckt markieren Keine auswählen Keine auswählen Keine auswählen Keine auswählen

Eigene Benutzerkennung (im Beispiel baa1234) im

Login-Feld mit Hilfe der Tastatur eingeben und mit

6 7 8 9 0 B

g h

baa1234

u

0

Weiter

k I ö ä

m

ü

D

Weiter Anmeldung fortsetzen.

3

Abbrechen

d

2

Login

1

q

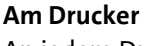

5.1

An jedem Drucker befindet sich ein schwarzes Zusatzgerät für die Anmeldung zum Ausdrucken. Auf diesem Gerät zum Starten der Anmeldung das Schlüssel-

symbol 🔦 unten rechts auf dem Display berühren. (Es wird keine Karte benötigt.)

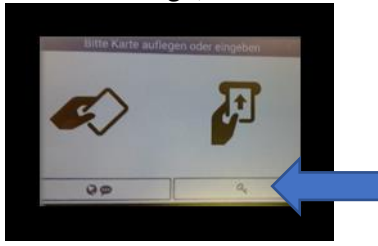

#### 5.3

5.5.

men!

Das zur Benutzerkennung zugehörige **Passwort** im Passwort-Feld eingeben und mit **Weiter** fortsetzen.

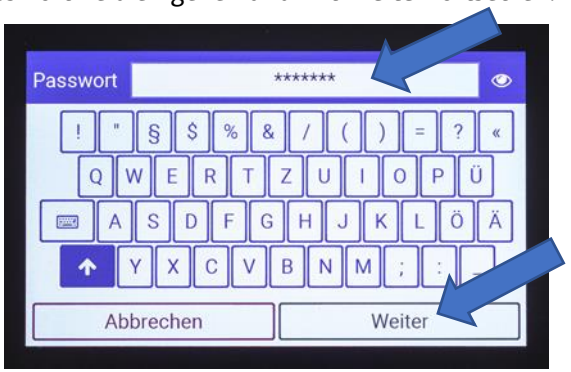

Groß- und Kleinschreibung des Passworts beachten. Weitere Sonderzeichen finden sich über das Tastatursymbol . Überprüfung des Passworts ist über das Augensymbol Meiglich.

Nicht vergessen: Abmelden und Ausdrucke mitneh-

#### 5.4

Über **X neue Druckjobs drucken** den Druck der noch nicht gedruckten Dokumente auslösen. **Oder** über **Druckjobs** gewünschte Dokumente der letzten 3 Tage zum Ausdruck auswählen.

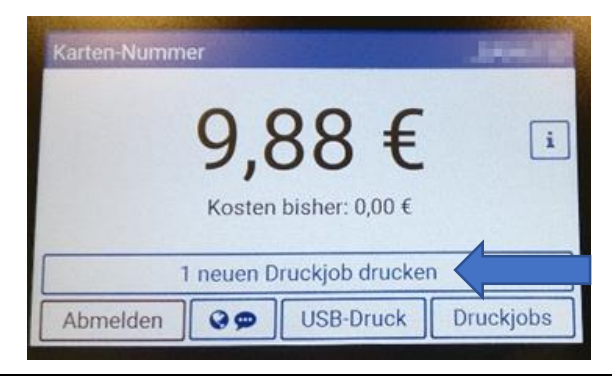

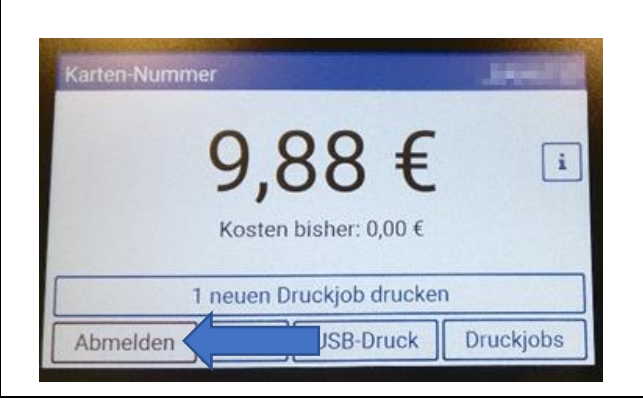